## První spuštění Zoom

# (pouze pro ty, kteří nikdy Zoom nepoužívali!)

Je důležité být připojen na internet a nezavírat okno prohlížeče se Zoom odkazem.

Vložte odkaz, který jste obdrželi (např. ve formátu https://zoom.us/j/694290224) do vašeho internetového vyhledávače.

| Nová karta                                | × +                                      |                                 |                                    |                              | - 0 ×          |
|-------------------------------------------|------------------------------------------|---------------------------------|------------------------------------|------------------------------|----------------|
| $\leftrightarrow \rightarrow $ C $\Delta$ | https://zoom.us/j/2876440555             |                                 |                                    | 0                            | 🏘 💿 🖪 🥘 i      |
| Aplikace 🔣 .                              | JV sites 🔺 Můj disk – Disk Go 👶 My Tasks | in kam.cz M Josiah Venture Mail | 📅 Josiah Venture – Kal 🗵 Equa bank | 📔 RightNow Media At 🔹 Screen | Accountabili » |
|                                           |                                          |                                 |                                    |                              | · · · · ·      |

Automaticky by se mělo spustit stahování souboru aplikace ZOOM. Pokud ne, klikněte na modře zvýrazněné "download here".

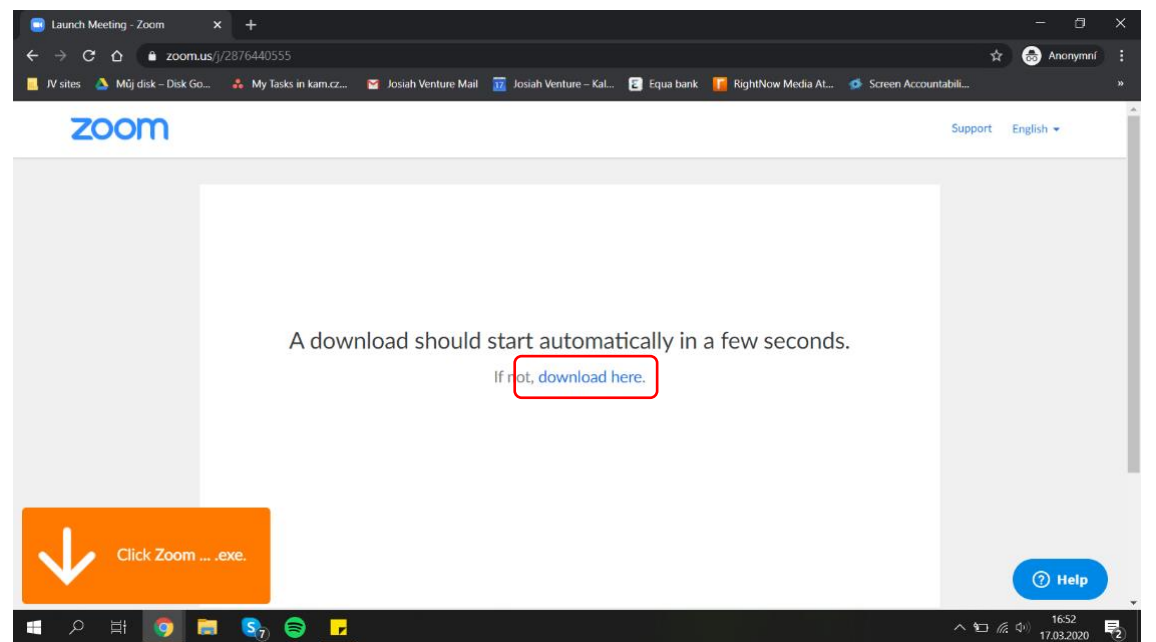

| Ро | stažení | exe | souboru | program | nainstalujte. |
|----|---------|-----|---------|---------|---------------|
|----|---------|-----|---------|---------|---------------|

| Launch Meeting - Zoom × + | 📽 Josiah Venture Mail 📆 Josiah Venture – Kal 🖪 Equa bank 📔 RightNow Media At 🧔 Screen Accou | — □ ×<br>☆ 👶 Anonymní 🚦 |
|---------------------------|---------------------------------------------------------------------------------------------|-------------------------|
| zoom                      |                                                                                             | Support English -       |
| A do                      | Vir E9%                                                                                     |                         |
| Click Zoomexe.            |                                                                                             | Help                    |

Po úspěšné instalaci vás program vyzve, abyste zvolili vaše jméno, které se bude zobrazovat na Zoom setkání (pokud bude využít Zoom i v budoucnu, vaše jméno se uloží).

| S Launch Meeting - Zoom × +                                                                                                    | - 0                        | × |
|----------------------------------------------------------------------------------------------------|----------------------------|---|
| ← → C △ ● zoom.us/j/2876440555                                                                                                    | 😸 Anonymní                 |   |
| 📒 IV sites 🛕 Műj disk – Disk Go 🧍 My Tasks in kam.cz 🦉 Josiah Venture Mail 🧰 Josiah Venture – Kal 🎅 Equa bank 🚺 RightNow Media At 🗔 Screen Accountabili |                            |   |
| ZOOM                                                                                                    | English 👻                  | ĺ |
| C Zoom X                                                                                                    |                            |   |
| A download                                                                                                    |                            |   |
| Click Zoomexe.                                                                                                    | () Help                    |   |
| 🚛 🔎 म 💿 🚍 😪 😂 🖬 🛄 😂 🔷 🗛 👘                                                                                                    | 東 (中)) 17:02<br>17:03 2020 | 3 |

Po zadání jména klikněte na Join Meeting.

Může nastat situace, že pro připojení se k setkání je potřeba zadat heslo. V tom případě se objeví tato obrazovka:

| 🥃 Zoom                 | × |  |
|------------------------|---|--|
| Enter meeting password |   |  |
| 2 Join Meeting Cancel  |   |  |

Nejprve tedy napište potřebné heslo do políčka **Meeting password** a poté se připojte k setkání kliklnutím na tlačítko **Join Meeting**.

Na začátku si můžete zvolit, zdali budete mít zapnutou kameru (**Join with Video**) nebo pouze audio (**Join without Video**). Vždy je lepší vybrat možnost Join with Video. Kameru lze v průběhu setkání vypnout.

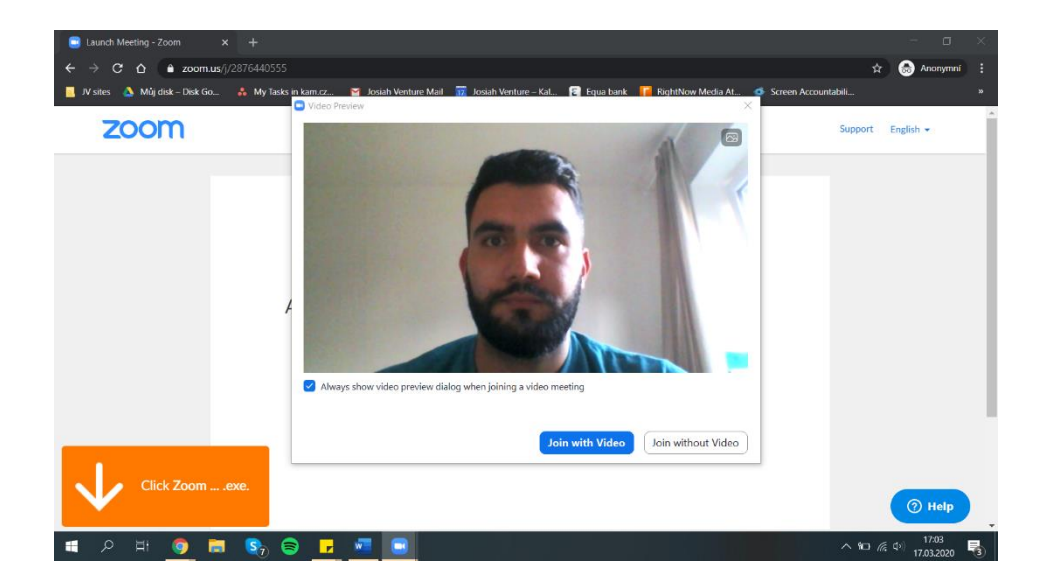

# Poté se už připojíte k samotnému Zoom setkání.

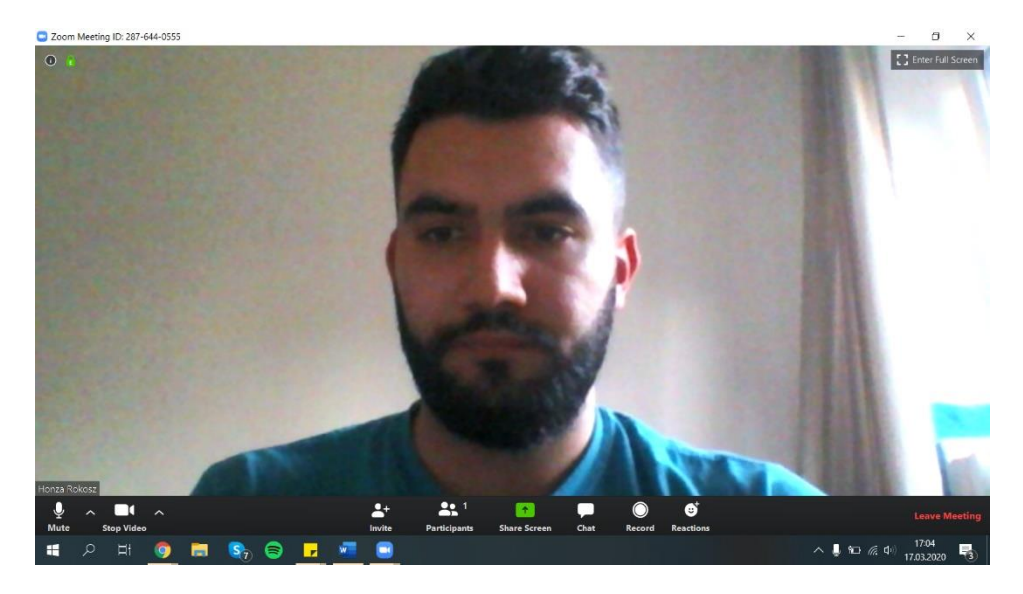

## Vypnutí a zapnutí mikrofonu

Pokud chcete s dalšími účastníky setkání komunikovat, musíte mít zapnutý mikrofon. (symbol mikrofonu není přeškrtnutý). Naopak pokud jste vyzváni vedoucím setkání abyste si mikrofon vypnuli, klikněte na symbol mikrofonu (angl. nápis Mute). Symbol mikrofonu bude červeně přeškrtnutý. Poté je váš mikrofon vypnutý.

#### ٢ ----0 Mute My Audio (Alt+A) **\*\*** 1 -Ŷ cc Cha More Vypnuto ٢ . 1 1 cc 6 More

## Zapnuto

## Zapnutí a vypnutí kamery

Kromě mikrofonu lze zapnout a vypnout také kamera. Kameru vypnete nebo zapnete kliknutím na symbol kamery. Pokud je kamera vypnutá, neuvidíte svůj obraz a symbol kamery bude vypnutý.

#### Zapnuto

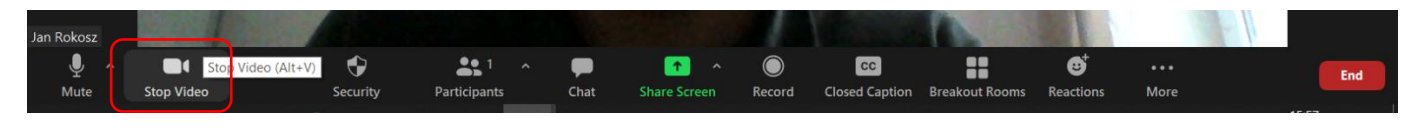

#### Vypnuto

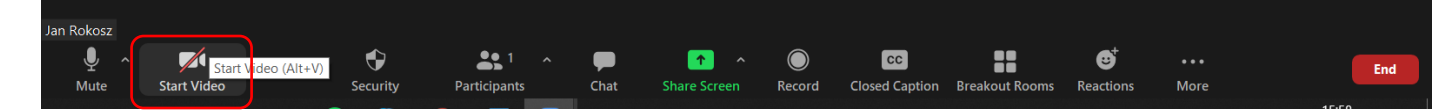

#### Psaní v chatu

V Zoomu je také možnost komunikovat pomocí chatu. Je možné do něj posílat odkazy na webové stránky nebo během setkání položit otázku. Klikněte na tlačítko **Chat** a po straně se vám rozbalí chatovací pole. V něm je možné jednoduše psát.

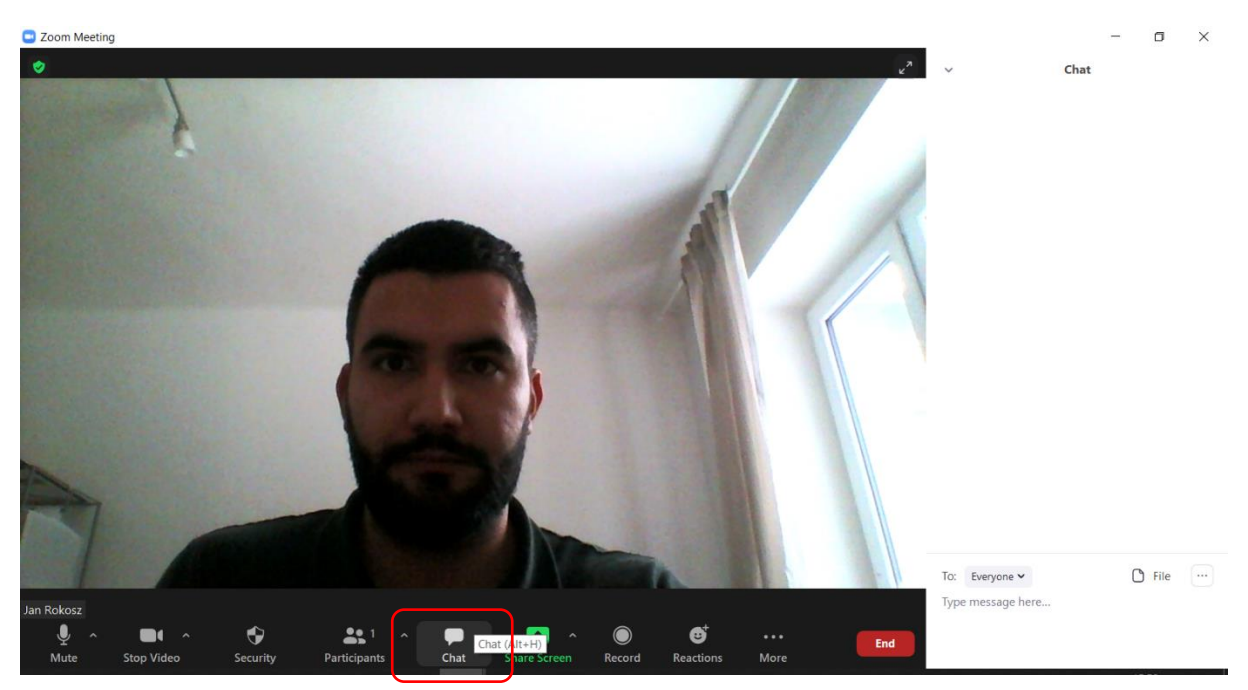

V případě dotazů nebo technických záležitostí můžete kontaktovat Jana Rokosze – tel. 739 600 259, mail: <u>jrokosz@kam.cz</u>

Těším se na vás na Zoomu!